## How to change my Uptime Infrastructure Monitor user password

To change your password:

- 1. Login to Uptime Infrastructure Monitor.
- 2. Click My Portal (if not already there).
- 3. Click the Edit icon beside your username under the My Preferences label.
- 4. Set the Password and Confirm Password fields in the pop-up window.
- 5. Click Save.

## **Related Articles:**

Login Problems